ペン型赤外線無線カメラ 取り扱いマニュアル 型番:WIFICAM3

Version2.0. y

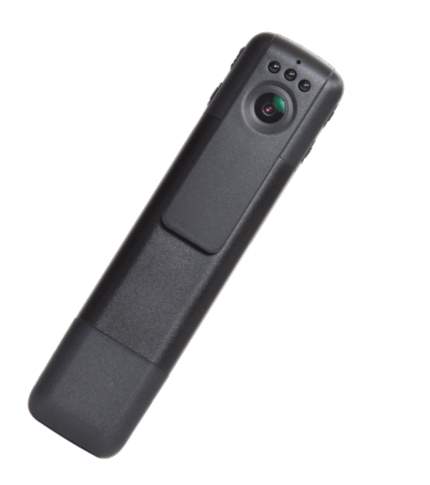

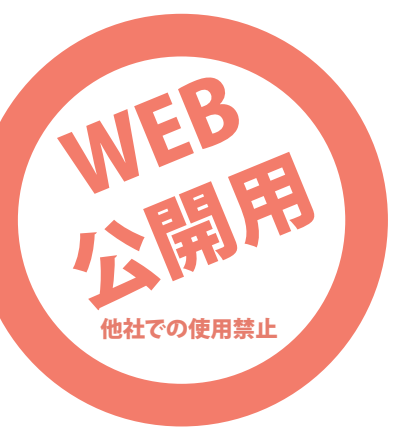

| ● 仕様     |                                   |
|----------|-----------------------------------|
| サイズ      | 幅25×高さ114×奥行14(mm)、50g            |
| 電源       | USBより充電及び給電                       |
| バッテリー    | 560mAhリチウムバッテリー                   |
| 充電時間     | 3時間                               |
| 連続稼働時間   | 約70分※環境や設定により異なります                |
| 記録ファイル   | 動画:1920×1080 30fps/1280×720 60fps |
|          | 848×480 60fps/640×480 60fps       |
|          | 320×240 60fps                     |
|          | 10分、5分、3分毎に1ファイル(設定可能)            |
|          | 静止画:4032×3024,2304×1536           |
|          | 1920×1080,1280×720                |
| ファイル形式   | 動画:MOV形式 静止画:JPG形式                |
| 記録メディア   | microSDカード~32GB(別途ご用意ください)        |
| 付属品      | 本体、HDMIケーブル(110cm)、               |
|          | 充電用USBケーブル(80cm)、                 |
|          | ACアダプタ、日本語説明書                     |
| コーデック    | H.264                             |
| 対応機種     | iOS6.1 Android4.0以上               |
| パッケージサイズ | 幅188×高さ50×奥行88(mm)                |
| パッケージ重量  | 172g                              |

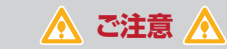

※microSD カード、スマートフォンは付属しません。 ※バッテリー残量が少ないと動作が不安定になります ので、ご使用前には充電をしてください。 ※microSD カードとの相性で録画されない等の不具 合が起きる場合があります。その際はカードをフォー マットする、別のカードに変えるなどしてください。 ※スマートフォンのスペックや通信状況によっては、 カメラの映像にタイムラグが生じる場合がありますが、 録画には問題はございません。 ※広角レンズの特性により、画面の端はやや歪みます。 ※防水機能、耐衝撃機能はありません。 ※極端な温度環境で使用しないでください。 ※不正・迷惑行為を行わないでください。 ※本製品をご利用において生じるデータの破損は補償 の対象外となります。 ※小さなお子様の手の届かない場所に保管してくださ い。 ※使用中カメラ本体が熱くなる場合がありますが、使 用上問題はありません。 ※異常な熱を感知した場合は、すぐに使用を中止し弊 社サポートまでご連絡下さい。

#### ● カメラの充電

コネクタキャップを外し、右側面にある充電コネクタに 付属のUSBケーブルを差し込みます。ACアダプタや パソコンに繋いで充電して下さい。

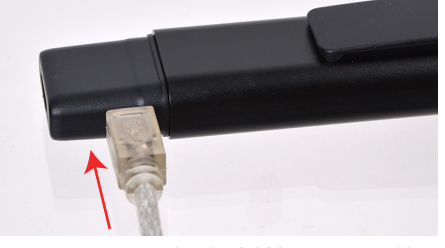

電源が5V、500mAh以上の場合外部電源として使用 できます。ケーブルを差すと電源が入り、赤青ランプ点 灯します。満充電になると青点灯のみになります。電源 を差したままで、通常のカメラ操作が可能です。 電源が5V、500mAhに満たない場合(主にパソコンに 繋いだ場合)は充電のみとなります。青ランプが点灯し ます。満充電になってもランプ表示は変わりません。約 3時間ほどで充電は完了します。充電が終了したら、ケ ーブルを抜いて下さい。カメラの現在のバッテリー残量 は、スマートフォンの画面から確認する事が可能です。 ※電源が300mAhに満たない場合、充電はできませ んのでご注意下さい。青ランプ点灯、間隔をおいて赤ラ ンプ点滅表示の場合は、アンペア数が足りていないの で充電ができていません。

保証期間: 1年

※納品書・レシート等が保証書の代わりとなります。

## ● 各部説明

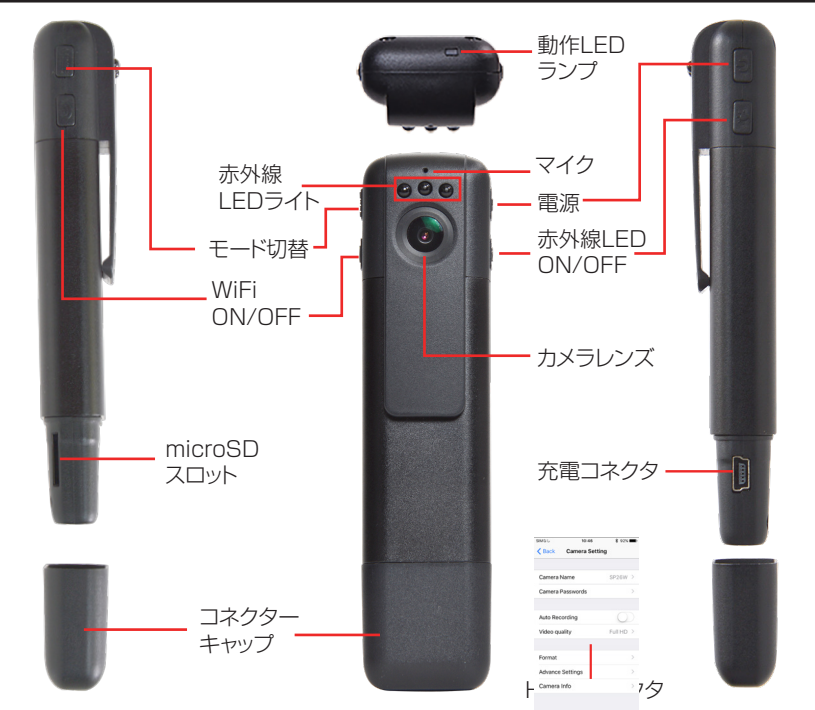

### ● microSDカードの着脱

コネクタキャップを外し、左側面にあるmicroSDスロットにカードを差し込みます。グッと奥まで差し込んで下さい。

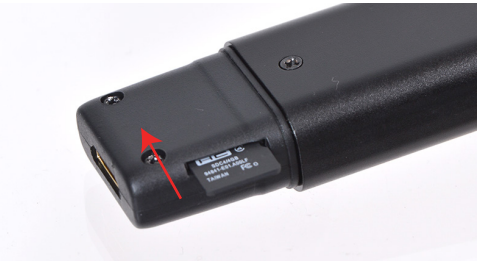

microSDカードを抜く時は、一度押し込むとカードの 先が出てきますので引き抜いて下さい。 microSDカードを入れずに本体の電源を入れると、 LEDランプが青・緑に点滅し操作が出来ません。必ず microSDカードをセットしてから本体の電源を入れて ください。

※ボタンに反応しないなど、本体の動作が不安定な場合、microSDカードをアプリからフォーマットして下さい。フォーマット方法につきましては、3ページのカメラの設定をご確認下さい。

## ● 電源のON/OFF

### ●電源ON

本体の右にある電源スイッチを押します。カメラ上部のLEDランプが青に点灯し、スタンバイモードになります。※スタンバイモード時操作がない状態では、約30秒でオートオフになります。

#### ●電源OFF

スタンバイモード時に電源スイッチを長押しすると、 LEDランプが消灯し、電源が切れます。

## ● 動画の撮影

スタンバイモード時に電源ボタンを押します。青が点滅 後消灯し、撮影が始まります。撮影中に電源ボタンを押 すと撮影がストップします。動画撮影時、microSDカー ドのデータがいっぱいになると自動的に録画を停止し ます。上書き保存→ループはいたしません。※外部電 源使用時は上書きループします。また撮影データは1 0分で1ファイルとなります。1ファイルの長さはアプリ で設定を変更する事ができます。(後述)

## ● モード切替について

スタンバイモード時に左のモード切替ボタンを押すと 撮影モードが切り替わります。 1回押す→静止画撮影モード(LEDランプ赤) 2回押す→ボイスレコーダー(LEDランプ緑) 3回押す→動作検知モード(LEDランプピンク) 4回押す→動画撮影モード(LEDランプ青)… と切り替わります。ランプの色で確認して下さい。

#### ● 静止画の撮影

スタンバイモード時に左にあるモード切替ボタンを押 します。カメラ上部のLEDランプが赤に点灯します。 この状態で電源ボタンを押すと、ランプ消灯→赤ラン プ点灯となり、静止画が撮影されます。

#### ● 音声の録音

スタンバイモード時に左にあるモード切替ボタンを2 回押します。カメラ上部のLEDランプが緑に点灯しま す。この状態で電源ボタンを押すと、録音がスタートし ます。録画中はLEDランプが緑に点滅します。再度電 源ボタンを押すと録音がストップします。ボイスレコー ダー機能はアプリからは使用できません。

# ● 動作検知モード

スタンバイモード時に左にあるモード切替ボタンを3 回押します。カメラ上部のLEDランプが赤青に点灯し ます。この状態で電源ボタンを押すと、赤青ランプ5 回点滅し消灯。動作検知モードでの撮影がスタートし ます。1回の撮影継続時間は10分です。再度電源ボ タンを押すと撮影がストップします。継続時間はアプ リで設定変更が可能です。(後述)

# ● バッテリー残量が少ない場合

スタンバイモード時にバッテリー残量が無くなると、ラ ンプが激しく点滅後点灯→消灯となります。点滅する ランプの色はモードに準じます。撮影時は撮影がスト ップし電源が落ちます。

## ● アプリの使い方

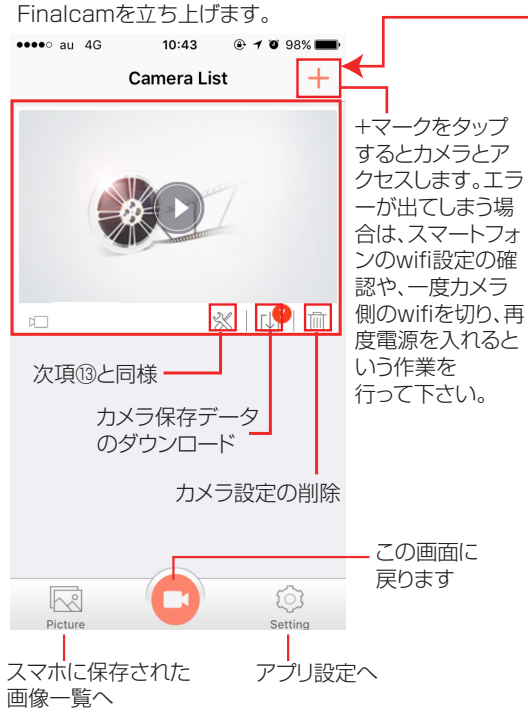

## \_\_\_\_\_ ◆iPhoneの場合

初回使用時は、wifi設定を行った後右上の+アイコンを押 します。カメラとのアクセスに成功すると、自動的にカメラ の映像が立ち上がります。アクセス後左のCamera List 画面に戻った時、再度カメラ画面を見るには、中央の を押して下さい。 2回目以降は、まず前述のWi-Fi設定を行い、接続が完了 したらアプリを立ち上げ、中央の ◆を押してください。

#### ↓ ◆Androidの場合

初回使用時は右上の+アイコンを押して、前述のWi-Fi設 定を行って下さい。自動的にカメラの映像が立ち上がり ます。アクセス後左のCamera List画面に戻った時、再 度カメラ画面を見るには、中央の ◆を押してください。 2回目以降は、カメラのWi-Fiボタンを押す→アプリを立 ち上げる→Camera List画面の中央にある ◆を押すと カメラとのアクセスを始めます。Wi-Fiがうまくいかない 場合は、初回時と同様に+マークを押して設定して下さ い。

カメラへのアクセスに成功すると撮影画面に移行します。

#### ご注意:アブリを利用する際、最初にmicroSDカードをフ ォーマットする事をお勧めいたします。3ページの「カメ ラの設定」をご確認下さい。

## ● 赤外線ライトの使用

スタンバイモード時に右にある赤外線LEDライトのボ タンを押します。LEDランプが青と赤に点滅すると、赤 外線LEDライトが点灯します。(見た目では分かりませ ん。スマホの画面にて確認して下さい)再度ボタンを押 すと、青と緑に点滅し、赤外線ライトは消灯します。 完全な暗闇でも最長2mまで照射できます。 ※本製品の赤外線ライトは部屋全体を照らすことはで きません。

## ● アプリのダウンロード

∞ 無料専用アプリ

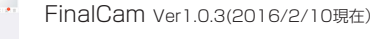

#### っっ マープリたん

専用アプリをダウンロードします。 ◆iOSの場合

app storeで【finalcam】を検索し、インストールして下さい。

◆Androidの場合

Playストアで【finalcam】を検索、インストールして下さい。

### ● wifiの設定

カメラの映像をスマートフォンで見るには、wifiの設定 が必要です。カメラの電源を入れ、カメラ左にあるwifi ボタンを押すと、LEDライトが青緑に点滅します。 iPhone、スマートフォンのWiFiを設定します。 ◆iOSの場合 「設定」→「Wi-Fi」でWi-Fiをオン→ネットワークを選択 で「C11」を選択 パスワードに「12345678」を入力すればWiFiの設 定は完了です。設定画面を閉じて下さい。一度パスワ ードを設定すると、2度目からはパスワードの入力は省 略されます。カメラとアプリを使う時は、必ずまずwifi 設定を行って下さい。アプリ側からは設定できません。

#### ◆Androidの場合

アプリを立ち上げ、右上の+アイコンをクリック。Wi-Fi 一覧が表示されるので、「C11」を選択しパスワードに 「12345678」を入力します。C11にアクセスが成功 すれば、自動的にカメラの映像が立ち上がります。 AndroidのWi-Fi設定から同様にC11にアクセスする 事も可能です。 次回使用時もアプリからwifi接続を行って下さい。

### 前の画面に戻る

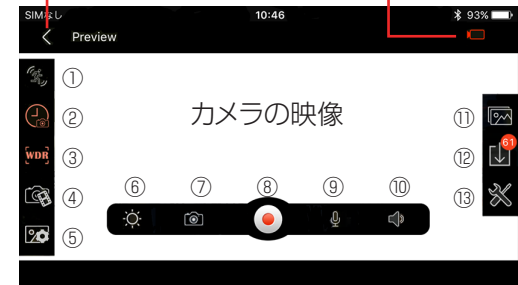

カメラバッテリー残量

 ①動作検知モード…動きを感知すると自動的に録画が スタートします。撮影時間は③で設定します。設定しない 場合は10分撮影を継続します。動作検知をオフにする 時は、カメラを固定した状態で行って下さい。
②時間表示のオンオフ…録画画面での時間表示のオン オフが設定できます。※日時は自動的に設定されていま す。変更したい場合は、本説明書最後の「アプリを使わな いカメラの設定方法」を参照ください。
③WDR…ワイドダイナミックレンジのオンオフ。オンに すると暗い場所での撮影に効果があります。
④写真撮影のサイズ設定…12M(4032×3024)~ 2M(1920×1080)まで変更できます ⑤動画撮影のサイズ設定…1280×720~ QVGA(320×240)まで変更できます。 (※1920×1080を選ぶ場合は、⑬の設定から変更し て下さい) ⑥画面の明るさ調整 (7)静止画撮影…撮影後撮影したデータをダウンロードし 表示します。アプリから撮影した静止画はスマホの写真 フォルダに保存されます。カメラ本体には保存されませ his ⑧録画ボタン…動画撮影がスタートします。 ⑨音声ボタン…動画撮影時の音のオンオフ ①ボリュームボタン ①カメラ側の撮影データー覧※Androidの場合 撮影 したデータがないとアイコンは出ません。 ⑫撮影データをスマートフォンヘダウンロード※撮影し た動画は全てカメラのmicroSDに保存されています。 ダウンロードすると、カメラのmicroSDに保存されてい たデータは消えます。 13設定画面へ

# ● カメラの設定

#### ⑬の設定画面を選択すると、左のページに移動します。 **%**Advance Setting G-Sensor sensitvity…使用しません。 SIMなし \$ 92% 10.46 TV Mode…NTSC.PAL 通常はNTSCを選択して下 K Back Camera Setting さい。(※Android版のみ) このカメラの名前です。 Camera Name 変更可能 Camera Passwords WiFiのパスワードを変 更する事ができます Auto Recording 使用しません 動画サイズの設定。 Video quality 1080Pを設定する場 合はこちらから Format Advance Settings \* microSDの初期化 本体の録画ボタンが作 Camera Info 動しない場合などの不 具合がある場合フォー カメラの型番 マットして下さい。

# ● 撮影したデータをコピーする

本製品の「充電ポート」とUSBケーブルを先に接続しま す。本製品の電源を入れます。次に、パソコンのUSB端子 にUSBケーブルを接続します。 ※充電もされますが、パソコン上ではmicroSDがリムー バブルディスクとして認識されます。

○Windows7以下の場合 スタートボタン→コンピュターをクリックします。 ○Windows8以上の場合 アプリー覧→PCをクリックします。 「リムーバブルディスク」をダブルクリックします。

○下記のフォルダ内に各データが保存されています。 「リムーバブルディスク」内の「DCIM」フォルダの日時フ オルダに09590001(.mov)、09590002(.mov)と 時間を元にしたファイル名で、連番で保存されていきま す。 撮影したデーターが表示されますので、ダブルクリック すると再生されます。

※録画したデータが大容量になる場合があるため、撮影 データをパソコン本体にコピーしてから再生することを 推奨しています。

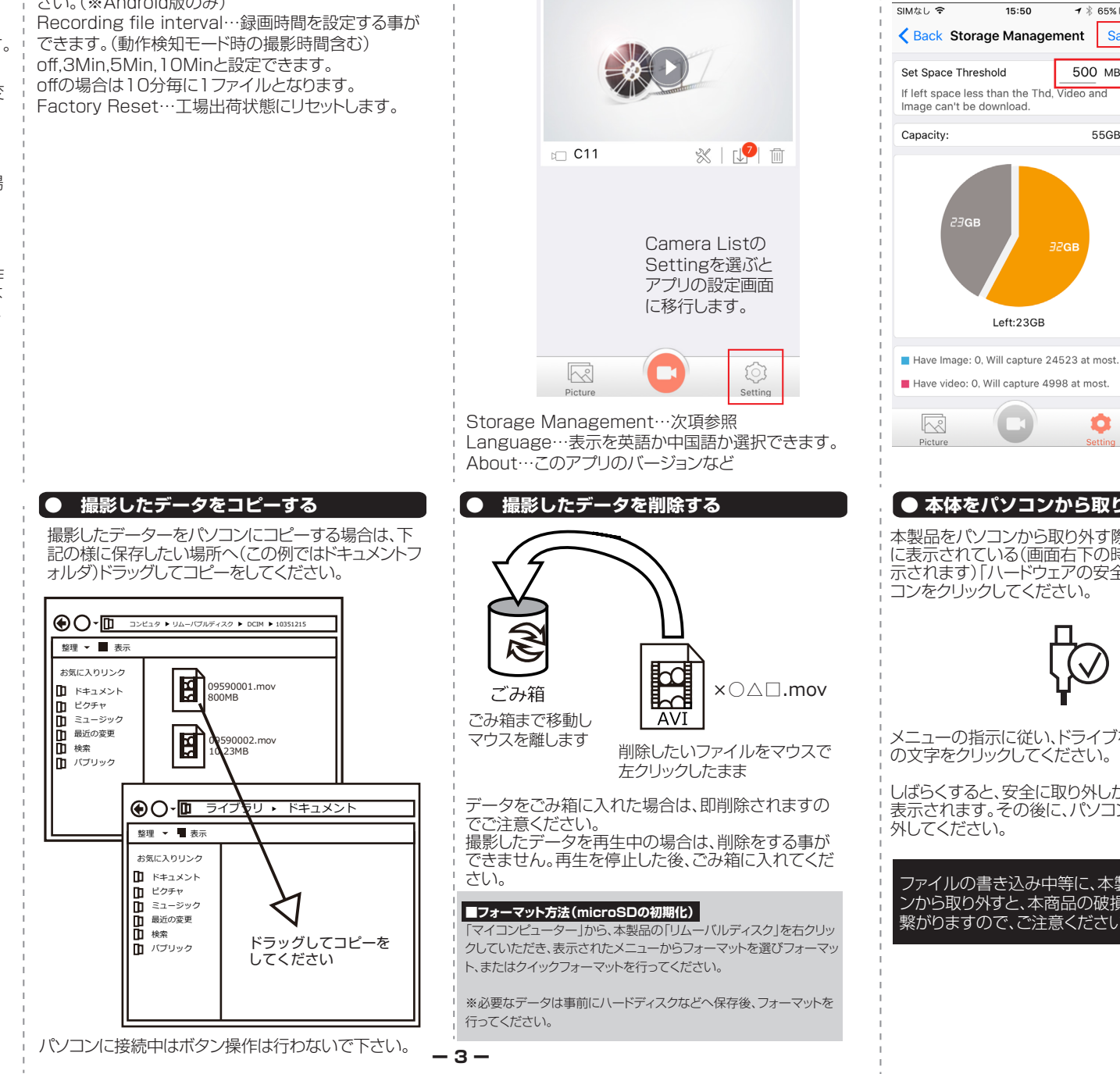

● アプリの設定

●●●●○ au 4G

10.43

Camera List

設定後Saveボタン Save を押してください。 ダウンロード時に使 500 MB 用できる最大容量を 数値で設定します。 55GB 左図の場合、スマホ の全容量55GBの 内32GBを使用。 23GB空き容量と なり500MBまでの データのダウンロー ドが可能という事に

なります。

Storage Managementは撮影データをダウンロー

ドした際、スマホ本体内で使用する容量の制限を設定

**1** ∦ 65% ■→

します。

# 「● 本体をパソコンから取り外す

本製品をパソコンから取り外す際は、必ずタスクバー に表示されている(画面右下の時間表示の左側に表 示されます)「ハードウェアの安全な取り外し」のアイ コンをクリックしてください。

メニューの指示に従い、ドライブを選択して取り出し の文字をクリックしてください。

しばらくすると、安全に取り外しができるメッセージが 表示されます。その後に、パソコンから本製品を取り

ファイルの書き込み中等に、本製品をいきなりパソコ ンから取り外すと、本商品の破損やファイルの破損に 繋がりますので、ご注意ください。

# ● テレビに出力する

テレビを出力モニタとして使用する場合は、カメラの カバーを外し、底面にあるHDMIコネクタに付属の HDMIケーブルを差込み、テレビのHDMIコネクタと 接続してください。

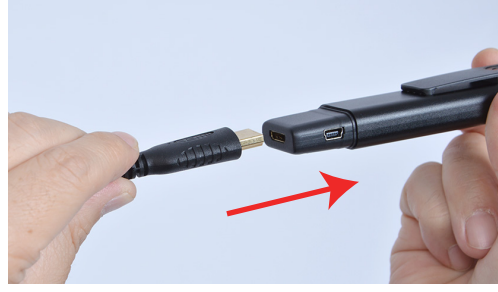

テレビと繋ぎ、カメラ本体の電源を入れます。テレビの入力切替をHDMIに変更して下さい。

カメラ本体のMODEボタンを押す毎に、モードが切り 替わります。

再生モード(LED緑)→リアルタイム動画表示1(LED 赤青)→リアルタイム動画表示2(LED青)→静止画撮 影(LED赤)→ボイスレコーダー(LED緑)→再生モー ド(LED緑)…と繰り返します。

静止画、ボイスレコーダーでは、電源ボタンを押すと テレビに出力したまま撮影、録画ができます。※テレビ に出力しながら動画撮影はできません。

## ● こんな時は

●カメラだけで操作しようとしても、動画撮影が出来ない。ボタンを押しても反応しない。

スマートフォンと接続し、アプリの設定からフォーマット を選び、microSDカードをフォーマットしてからご使用 下さい。それでも動かない場合は、別のmicroSDカー ドを用意し、アプリからフォーマットしてご使用下さい。 ◆再生モードの操作方法

- 再生モードでは、Wi-Fiボタンでデータの先送り、電源 - ボタンでデータの再生を行います。 -

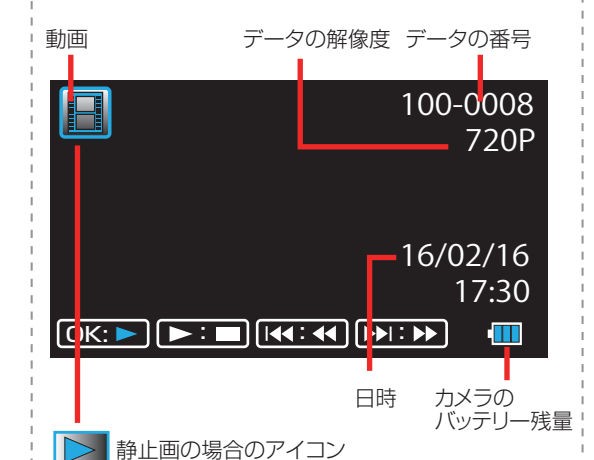

● アプリを使わないカメラの設定方法

カメラの動画サイズや日時設定などを変更するには、 パソコンが必要になります。 ◆動画ファイルの画面サイズ設定 パソコンのメモ帳などで、新規にファイルを作ります。 希望のサイズに合わせて、下記数値を入力します。 ※初期状態は1920×1080です。 1920×1080…0 1280×720…1 848×480…2 640×480…3 入力後 moviesizeset.txt という名前で保存します。 カメラ本体を付属のケーブルでパソコンに繋ぎ、 microSDカードのルート(一番上の階層)に保存しま す。本体の電源を入れる事で、設定が変更されます。 ◆時間の設定 パソコンのメモ帳などで、新規にファイルを作ります。 時刻を入力します。

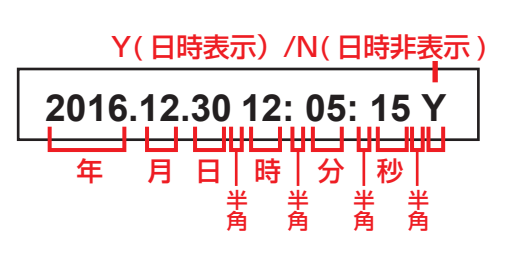

入力後 timeset.txt という名前で保存します。
microSDカードのルート(一番上の階層)に保存します。
◆静止画ファイルの画面サイズ設定
パソコンのメモ帳などで、新規にファイルを作ります。
希望のサイズに合わせて、下記数値を入力します。
※初期状態は4032×3024です。
4032×3024…0
2304×1536…1
1920×1080…2
1280×720…3
入力後 photosizeset.txt という名前で保存します。
カメラ本体を付属のケーブルでパソコンに繋ぎ、
microSDカードのルート(一番上の階層)に保存します。
す。本体の電源を入れる事で、設定が変更されます。

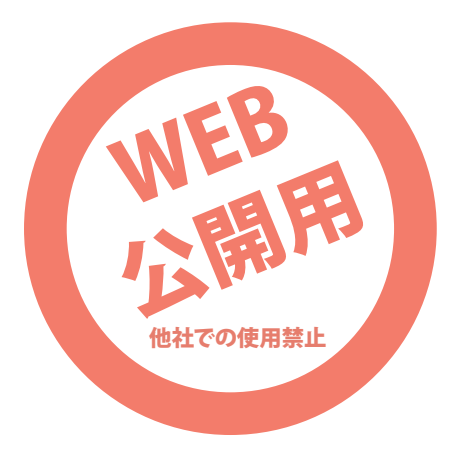